## MANUAL DO SISTEMA CONTROLE FÁCIL

Sistema próprio para controle de cheques pré-datados, com cadastro de clientes e sacados. Pode ser usado apenas para cadastro de cheques, ou ainda: Gerenciar a venda a prazo, com limite de Crédito baseado na Renda Familiar, possibilitando uma venda segura.

Oferece controle total por: Cheque, Sacado e Cliente.

Saiba:

- De quem você recebeu o cheque Origem;
- Para quem você repassou o cheque Destino;
- Total a vencer no período;
- Total a receber no período;
- Finalidade, e muito mais.

Nesta versão DEMO, estão incluído alguns exemplos de cadastros, que poderão ser alterados ou excluídos, pois têm apenas a finalidade de demonstrar a funcionalidade do Sistema para que o usuário possa testá-lo sem precisar configurá-lo.

Para personalizá-lo com seus dados, siga os seguintes passos:

- No menu principal entre em Parâmetros.
- Preencha com seus dados e grave.
- Observar com atenção que o Limite por CPF é o limite para todos os clientes.

I MPORTANTE: Limite por CPF (concentração de risco) é o valor máximo que você irá definir para aceitar cheques de um mesmo sacado/emitente.

Para um melhor entendimento do Sistema é importante observar o seguinte:

| Cadastro de Clientes  | Cliente é a pessoa que irá comprar, ou o cadastro<br>no qual será lançados os cheques dos sacados |
|-----------------------|---------------------------------------------------------------------------------------------------|
| 📝 Cadastro de Cheques | Cheques pré-datados no valor das compras                                                          |
| Zadastros de Sacados  | Sacados são os emitentes dos cheques                                                              |
| 🗾 Limite de Crédito   | É o valor do crédito concedido, o valor máximo que o cliente pode comprar                         |

Cadastrando os Clientes:

Para cadastrar seus clientes, entre em cadastros de clientes: No Menu principal em "Cadastros" - Clientes:

- Clique em novo;
- Digite os dados do cliente e depois clique em grava.

| 🎾 Principal - Controle de Che                                                                                                    | ues 🛛 🍟 Cadastro de Clientes                                                                                                    |                                                  |
|----------------------------------------------------------------------------------------------------|----------------------------------------------------------------------------------------------------|--------------------------------------------------|
| Cadastros Movimentação Consulta<br>Clintes<br>Sacados<br>Vendedores<br>Inclui usuário<br>Exclui usuário<br>Altera senha de usuário<br>Manutenção de senhas<br>Controle de permissões | Rela Código 5 ···   Nome ANTARES INFORMÁTICA   Endereço AV CAPI INDIB SANDEIRA, 1400 - SALA 108   Bairo CENTRO   Cidade CAMPO MOURAP   Fone 44.3225 1120   Fone 44.3225 1120   CNPJ Ol 135.056/0001.56   CPF Local de trabalho   E'mail informatica@antaresassestoria.com.br | 3     CEP     67300.005       6     44.3525.1148 |
|                                                                                                    | F5 novo - F2 grava                                                                                                    | incela Sair                                      |

É importante fazer um cadastro bem completo, incluindo a renda familiar comprovada, para conceder um limite de crédito dentro da capacidade de pagamento de cada cliente. Quando este for atingido o Sistema avisará, caberá ao usuário continuar ou não a operação. Este Limite é rotativo, assim, quando houver liquidação dos cheques, o limite é liberado automaticamente.

| 1.000,00                | 900,00                      | 100,00 |
|-------------------------|-----------------------------|--------|
| LIMITE TOTAL DE CRÉDITO | LIMITE DE CRÉDITO UTILIZADO | SALDO  |

Cadastrando os cheques:

Para Cadastrar os cheques, entre em "movimentação" entrada de cheques:

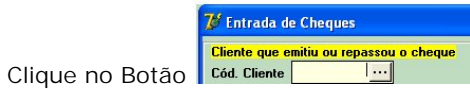

ique no Botão Cód Cliente III Iocalize o cliente e em seguida cadastre os cheques.

- Digite o CPF ou CNPJ no local indicado;
  - Se o Sacado já for cadastrado o sistema localizará automaticamente.
- Caso não seja, basta continuar digitando que abrirá uma nova tela para
- digitar/cadastrar.

| - | astru             |                                                                                              |
|---|-------------------|----------------------------------------------------------------------------------------------|
|   | Dados d<br>CPF/CI | ieque (Sacado = quem assinou o cheque)<br>(SACADO) 453928153-20 Nome do Sacado EDSOII GOIIÇA |
|   | Banco             | 237 Agência 179.1 Conta Corrente 53035-7 Número Cheque 153458                                |
|   | Valor             | 1.500,00 🗐 Data Emissão 26/06/2008 표 Pré-datado para 26/06/2009 표                            |
|   |                   |                                                                                              |

Negativar Cliente e Sacado:

O Sistema possui também uma tela para negativar o cliente inadimplente ou o emitente do cheque.

Esta ferramenta é muito importante, pois com este recurso, caso tome conhecimento de um golpista ou devedor contumaz, poderá cadastrá-lo, negativando em seguida.

Basta cadastrar e na sequência clicar em "NEGATIVADO" e depois em "salvar".

| Cadastro de Sacados |           |                   |           | E    |
|---------------------|-----------|-------------------|-----------|------|
| CPF / CNPJ          |           | NOME DO SACADO    |           |      |
| 451927159.20        |           | JOSE DOS SANTOS   |           |      |
|                     |           |                   |           |      |
| Novo Alte           | rar 🛛 📙 9 | Salvar 🗙 Cancelar | 🏷 Excluir | Sair |

Assim, quando você for dar entrada dos cheques, o Sistema avisará que o Cliente ou o Sacado encontra-se negativado, caso queira continuar cadastrado clique no botão OK

## Repassando cheques:

Caso você não deposite o cheque em sua conta corrente e repasse para terceiros, você poderá ter controle e tirar relatórios, para tanto:

Entre em "Movimentação" - saída repasse de cheques:

- Informe o número do cheque, ou
- Clique nos na figura com os 3 pontinhos 🛄 e siga as orientações da tela.

Para poder tirar relatórios com consistência é muito importante, dar baixa nos cheques vencidos. Clique no Botão Depositar Tudo, caso não queira depositar todos os cheques, ao aparecer à pergunta, clique em "não" e marque individualmente.

| Repasse de cheques                     |                                                        |
|----------------------------------------|--------------------------------------------------------|
|                                        | rorme o numero do cheque ou clique no botao de pequisa |
|                                        | Dados do cheque                                        |
| liente EDSON GONÇALVES PERES           |                                                        |
| acado ANTARES                          |                                                        |
| anco 237 Conta 53038-7                 | 🗌 🗖 Sacado negativado 🗖 depositado 🦵 recuperado        |
| gência 179.1 Número 230256             | 🔽 Cliente negativado 🔽 repassado 🔽 devolvido           |
| - <u> </u>                             |                                                        |
| Valor                                  | R\$ 250,00                                             |
| nforme abaixo os dados do repasse do c | neque e depois clique no botão Salvar                  |
| Benassado para: MIBIA                  |                                                        |
| Data do Benasse 25/06/ 08              | Salvar (F2                                             |
| Observação COMPBA DE BBLISA            |                                                        |
|                                        | ]                                                      |
|                                        | Sair                                                   |
|                                        | <b>1</b>                                               |

Na mesma tela de "Movimentação" você poderá dar baixa nos cheques, depositar. IMPORTANTE: Para depositar o cheques de todos os clientes, basta digitar a data.

| 🎾 Informa cheques para depósito                                                                                                    |                                                                               |                                                                     |            |
|----------------------------------------------------------------------------------------------------|-------------------------------------------------------------------------------|---------------------------------------------------------------------|------------|
| Use os campo abaino para fazer procura na tabela de cheques.<br>Evenção caso voce que a procurar os cheques con vencimento na data<br>Dri VeNCHENTO e depos cique no toxitó PROCURA.<br>Para procurar pelo nome do cliente, informe o nome do cliente no<br>Nome do cliente.<br>Nome do acado<br>Número do cheque<br>Da de Vencimento.<br>27/07/08 | a de heje, informe a data no campo<br>NOME DO CLENTE e claye no totáo PROCLRA | PROCURAR                                                            | Innertonte |
| Marque nos cheques abaixo os que foram depositados, devolvid                                                                                                    | os ou recuperados III DEPOSITAR TUDO                                          | que no botão ao lado para<br>rear todos os cheques como<br>positado |            |
| Depositado Devolvido Recuperado Nome Cliente                                                                                                    | Nome Sacado Banco Agen                                                        | cia Conta Nº Cheque I                                               |            |
|                                                                                                    | JUSE DUS SANTUS 237 179                                                       | 55432-6 854567 .                                                    |            |
|                                                                                                    |                                                                               | >                                                                   |            |

## Consultas:

No Menu consultas você poderá obter informações sobre a posição total do clientes: Total de cheques em aberto, cheques compensado, devolvidos, recuperados e repassados. Entre em consultas e clique em "Posição do Cliente", irá aparecer a seguinte tela:

|        | Recura cliente                                                                                                    |
|--------|----------------------------------------------------------------------------------------------------|
| Nome   | ANTARES INFORMÁTICA                                                                                                    |
| e'mail | informatica@antaresassessoria.com.br                                                                                                    |
| one    | 44.3525.1120 Fone 44.3525.1148                                                                                                    |
| INPJ   | 00.135.056/0001.56                                                                                                    |
|        |                                                                                                    |
|        | TOTAL DE CHEQUES COMPENSADOS 1.000,00                                                                                                    |
|        | TOTAL DE CHEQUES COMPENSADOS 1.000,00<br>FOTAL DE CHEQUES DEVOLVIDOS 0,00                                                                                                    |
|        | FOTAL DE CHEQUES COMPENSADOS 1.000,00   FOTAL DE CHEQUES DEVOLVIDOS 0,00   FOTAL DE CHEQUES RECUPERADOS 0,00                                                                                             |
| .      | FOTAL DE CHEQUES COMPENSADOS   1.000,00     FOTAL DE CHEQUES DEVOLVIDOS   0,00     FOTAL DE CHEQUES RECUPERADOS   0,00     FOTAL DE CHEQUES RECUPERADOS   0,00     FOTAL DE CHEQUES RECUPERADOS   250,00 |

E ainda em Consultas você poderá fazer a "Consulta Geral"

O Sistema permite a consulta por Sacado, por cliente, por número do cheque ou por vencimento, além de relatório com a posição total dos cheques:

- A receber;
- Cheques devolvidos;
- Cheques recuperados.

| 💕 Consulta cheques                                                           |                                 |               |            |             |            |              | F         |
|------------------------------------------------------------------------------|---------------------------------|---------------|------------|-------------|------------|--------------|-----------|
| Abaixo estão as opções da cons<br>Quero consultar cheques do cliente:        | ulta, você p                    | ooderá optar  | por uma ou | ı mais de u | ma opçã    | 0.           |           |
| Quero consultar cheques com vencimento entre:                                | // <u>15</u><br><u>15</u> até / | até //<br>/   | 15         |             | Co         | nfirma       |           |
| Cheques com valor entre: R\$ 0,00 e<br>Somente cheques: Depositado Devolvido | R\$ 0,00                        | o 🥅 Repassado |            |             |            | <u>S</u> air |           |
| banco agencia conta numero                                                   | valor                           | cpf_cnpj      | data_venc  | data_cad    | depositado | recuperado   | devolvido |
|                                                                              |                                 |               |            |             |            |              |           |

Relatórios:

O sistema oferece os seguintes relatórios: Clientes – Ficha individual e lista de clientes; e Cheques.

Ficha Individual:

Você poderá tirar relatório da ficha cadastral do clientes com todos os cheques em aberto.

| FIC          | сна              | CAD                 | ASTRA               | L                       |                          |                        | Horàrio: 15:              |
|--------------|------------------|---------------------|---------------------|-------------------------|--------------------------|------------------------|---------------------------|
| CÓDI<br>5    | igo i            | NOME<br>ANTARES INF | ORMÁTICA            |                         |                          |                        |                           |
| ENDE<br>AV C | AP INDIO         | BANDEIRA, 1         | 400 - SALA 108      |                         |                          |                        |                           |
| CENT         | ro<br>Tro        |                     |                     | CAM                     | DE<br>PO MOURAP          |                        | PR                        |
| CEP<br>87300 | 0-005            | F ON<br>44.3        | E 1<br>525.1120     | FONE 2<br>44.3525.11    | 48 CPF                   |                        | CNPJ<br>00.135.056/0001.5 |
| LIMI         | TE DE CRÉ        | DITO                | LOCAL DE TR         | ABALHO                  |                          |                        |                           |
| CÔN          | JUGE             |                     |                     |                         |                          |                        |                           |
| LOC/         | AL DE TRA        | BALHO DO            | CÔNJUGE             |                         |                          | RENDA                  | 6<br>0                    |
| MO           | VIMEN.           | TAÇŐES              | DE CHEQU            | JES *somente            | cheques não depos        | itados                 |                           |
| Banco<br>179 | Agéncia<br>179.1 | Conta<br>53035-7    | Nº Cheque<br>565658 | CPF/CNPJ<br>45192715920 | Dt. Cadastro<br>26/06/08 | Dt. Venct.<br>19/08/08 | Valo<br>500,0             |
| 237          | 179.1            | 53038-7             | 230256              | 80889199/0001           | .125/06/08               | 28/08/08               | 250,0                     |
|              |                  |                     |                     |                         |                          | The starts             | 750.5                     |

Cheques:

Para obter um relatório da Carteira – cheques em aberto de todos os clientes:

- Marque data inicial e data final;
- E na sequência clique em imprimir.

|                                                                             | -                                        |       |
|-----------------------------------------------------------------------------|------------------------------------------|-------|
| <u>15</u> à //                                                              | 15                                       |       |
| Nome do Cliente (Opcional)                                                  |                                          |       |
|                                                                             |                                          |       |
| Hanna da Carada (Onsianal)                                                  |                                          |       |
| nome do Sacado (Opcional)                                                   |                                          |       |
|                                                                             | <u></u>                                  |       |
| Cheques Depositados - Se não fe<br>Cheques Devolvidos<br>Cheques Recuperado | r marcado , irá mostar os cheques à depo | sitar |
|                                                                             |                                          |       |

O Sistema possui outras ferramentas que aos poucos você irá se familiarizando. Dúvidas, favor entrar em contato. Antes, porém visite nosso FAC e verifique se não encontra a resposta.

Conheça nossos outros Softwares visite nosso site!

www.antaresassessoria.com.br

Antares Informática 44.3525.1120

- FIM -